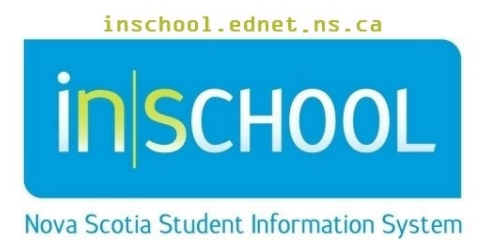

Nova Scotia Public Education System Incident Tracking -Teachers

User Guide

Revision Date: August 15, 2024

# Incident Tracking - Teachers

User Guide August 15, 2024

| 1 | Overview                                                           | 3   |
|---|--------------------------------------------------------------------|-----|
| 2 | Accessing Incidents and Adding a New Referral In PowerSchool Admin | 3   |
| 3 | Accessing Incidents And Adding A New Referral In PowerTeacher      | . 4 |

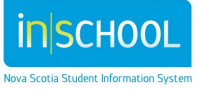

#### Incident Tracking - Teachers User Guide August 15, 2024

#### 1 OVERVIEW

Teachers can create incident referrals for the students they teach in PowerTeacher and in PowerSchool Admin; and to create a referral for students they do not teach, they can access these students in PowerSchool Admin. The process to create a new referral is the same, how you get to the screen though is different.

Teachers can only view incident referrals that they have created, and will not be able to view incident referrals submitted by other staff, teachers, and administrators.

Important Update for September 2024: PowerTeacher will automatically notify the school's administrator(s) when a teacher submits an unacceptable student behaviour incident in PowerTeacher. Teachers no longer need an alternative method to notify their administrator(s) of reported incidents. If submitting incidents from PowerSchool Administrator, these reported incidents will still notify the administration.

## 2 Accessing Incidents and Adding a New Referral In PowerSchool Admin

- Log out of PowerTeacher and into PowerSchool Admin.
- Do a search for and select the student in PowerSchool.
- Under the Incidents and Log Entries menu, click on Incident Tracking.
- <u>To view an existing incident</u>: click on **Incident Referrals for Unaccepable Behaviours**, then click on the **pencil icon** to open a specific incident for review.

| eacher Sign In                         |         |
|----------------------------------------|---------|
| Username                               |         |
| Password                               |         |
| Click here to access PowerSchool Admin | Sign In |
| PowerSchool                            |         |

| Record Grade | Unacceptable<br>Behaviour Incident | Incident<br>Date | Incident<br>Location | Submitted By | Submitted On+          | Modified By | Actions/Consequences |
|--------------|------------------------------------|------------------|----------------------|--------------|------------------------|-------------|----------------------|
| 9<br>778104  | Bullying                           | 06/05/2024       | Cafeteria            | Teem, Aaron  | 06/25/2024<br>11:18 AM | Teem, Aaron |                      |

• <u>To add a new incident</u>: click on **Incident Referrals for Unaccepable Behaviours**, then select **Add New Unacceptable Behaviour Incident**.

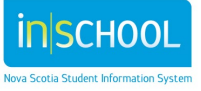

3

- Add the required data into the Incident Referral Form for Unacceptable Behaviour.
  - **Date of Incident**: Click on the calendar icon to select the date the incident occurred.
  - **Approximate Time of Incident:** From the drop down menu, select the time of day the incident occurred.
  - Location: Select one or more locations where the incident took place, e.g. if a fight happened in the classroom, and during the interview, it is discovered that the student was reacting to a Facebook post about him/her. In this case you would select both Internet/Technology Media and Classroom.
  - **Did you witness the event**: Indicate if you, as the person reporting the incident, witnessed the event.
  - **Unacceptable Behaviour Incident:** From the drop down list select the type of Unacceptable Behaviour being reported.
  - Description: Describe the incident. The description is available for review by the appropriate school and board staff and parents.
    Contributing Factors: From the drop down list, select one or more contributing factors (only if appropriate) related to the incident being recorded.
  - **Prohibited Article:** Make a selection from the drop down list, otherwise leave this set to (none)
  - Incident Target: Select the incident target from the drop-down list.
- Click Submit.

### **3** ACCESSING INCIDENTS AND ADDING A NEW REFERRAL IN POWERTEACHER

| Log int<br>Click o<br>the stu<br>Click th<br>From t<br><b>Behavi</b><br><u>To viev</u><br>specifie | o PowerTeach<br>n the student<br>dent is enroll<br>ne last name o<br>he <b>Select Scre</b><br><b>our Incident.</b><br>v an existing i<br>c incident for | her.<br>information i<br>ed.<br>of the student<br><b>eens</b> option, s<br><u>ncident</u> : click<br>review. | Other Info<br>Portal Lookup<br>Print A Report<br>Provincial Stude<br>Quick Lookup<br>Recommendatio<br>Schedule<br>Student Photo<br>Teacher Comme<br>Term Grades<br>Unacceptable B | ent Assessments<br>ons<br>ents<br>ehaviour Incidents |                      |
|----------------------------------------------------------------------------------------------------|----------------------------------------------------------------------------------------------------|----------------------------------------------------------------------------------------------------|----------------------------------------------------------------------------------------------------|------------------------------------------------------|----------------------|
| Record ID                                                                                          | Student                                                                                                    | Incident Date                                                                                                | Unacceptable Behaviour Incident                                                                                                    | DESCRIPTION                                          | Actions/Consequences |
| 778104                                                                                             | Baker William                                                                                                    | 06/05/2024                                                                                                   | Bullving                                                                                                    | Description                                          |                      |

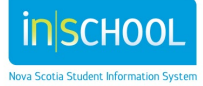

- <u>To add a new incident</u>: select **New**.
- Enter the required fields into the Incident Referral Form for Unacceptable Behaviour.
  - **Date of Incident**: Click on the calendar icon to select the date the incident occurred.
  - **Approximate Time of Incident:** From the drop down menu, select the time of day the incident occurred.
  - Location: Select one or more locations where the incident took place, e.g. if a fight happened in the classroom and during the interview, it is discovered that the student was reacting to a Facebook post about him/her. In this case you would select both Internet/Technology Media and Classroom.
  - **Did you witness the event**: Indicate if you, as the person reporting the incident, witnessed the event
  - **Unacceptable Behaviour Incident:** From the drop down list select the type of Unacceptable Behaviour being reported.
  - Description: Describe the incident. The description is available for review by the appropriate school and board staff and parents.
    Contributing Factors: From the drop down list, select one or more contributing factors (only if appropriate) related to the incident being recorded.
  - **Prohibited Article:** Select from the drop down list, otherwise leave this set to (none).
  - Incident Target: Select the incident target from the drop-down list.
- Click Submit.

Once the incident has been submitted, it is viewable but not editable by the teacher. If the teacher wishes to edit the incident, s/he must see the school administrator.

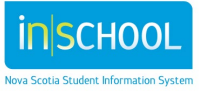